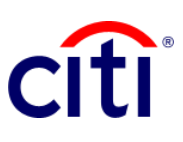

## Report Detailed Transaction Advice Quick Guide Reference | CitiDirect BE®

Shows the debits and / or credits made in the selected account with detailed information of rejections and returns

## Steps of general the report

- 1. Click on **Reports and Analysis** in the CitiDirect BE. Menu
- Select Account Statement Reports and choose:
  2.1 Detailed Transaction Notice Report 2.2 Running
- Criteria of the Report: Complete the mandatory fields (\*) and the filters that are required to apply to the report on the screen. Click on the Binocular icon to find the value of a specific field.
- If you require a detailed report of checks, choose the option Checks - Checks only.
- 5. Select the range of dates.
- Click on: Run to execute the report; Record and Run to save the selected criteria and execute the report; Save to keep the selected criteria without running the report; o Schedule to execute the report on a specific date and time.
- Once the report has been executed, you will be redirected to the View Available Reports tab where you can access the report once downloaded.
- 8. Select in the Output column the PDF icon to view the report. When the dialog box appears click on Accept to obtain the information.
- Click on: Run to execute the report; Record and Run to save the selected criteria and execute the report; Save to keep the selected criteria without running the report; o Schedule to execute the report at a specific date and time.

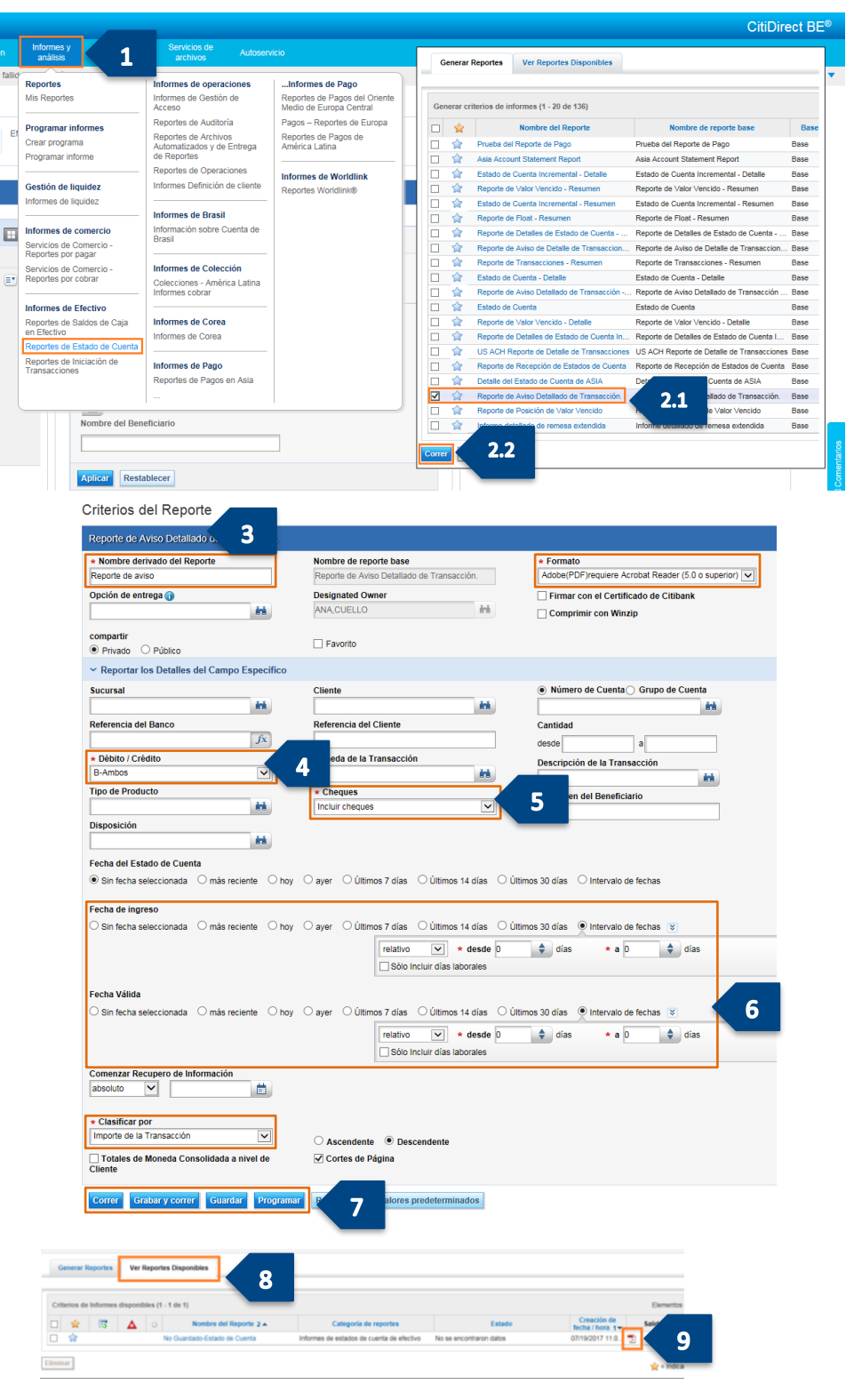